# El Libro Total Una gigantesca biblioteca en línea

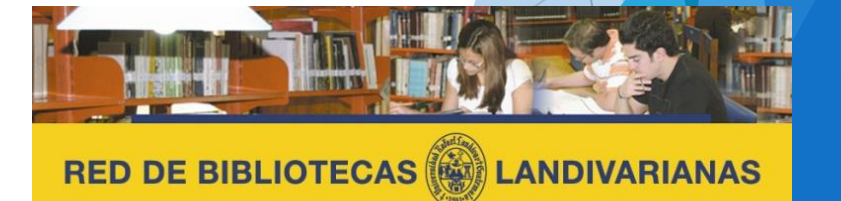

Centros de Recursos para el Aprendizaje y la Investigación

# ¿Qué es Libro Total?

El Libro Total es una plataforma que está abierta para ciudadanos de más de 140 países. En esta autopista cultural podemos encontrar títulos de la literatura universal clásica, infantil, audiolibros, diccionarios, fotografías, música y enlaces que hacen de esta experiencia un mundo infinito de entretenimiento y conocimiento.

Cuenta con aproximadamente 50,000 obras literarias, conformada por audiolibros, libros, arte, música, ofreciendo traducciones en varios idiomas.

- Es de uso abierto para todo publico
- No requiere creación de usuario para ingresar, sin embargo la aplicación permite la personalización para mejorar la experiencia.
- El idioma predominante es el español.

# Proceso de ingreso El Libro Total

# Ingresar al portal de la Universidad Rafael Landívar:

# www.url.edu.gt

# Hacer clic en el botón Red de Bibliotecas

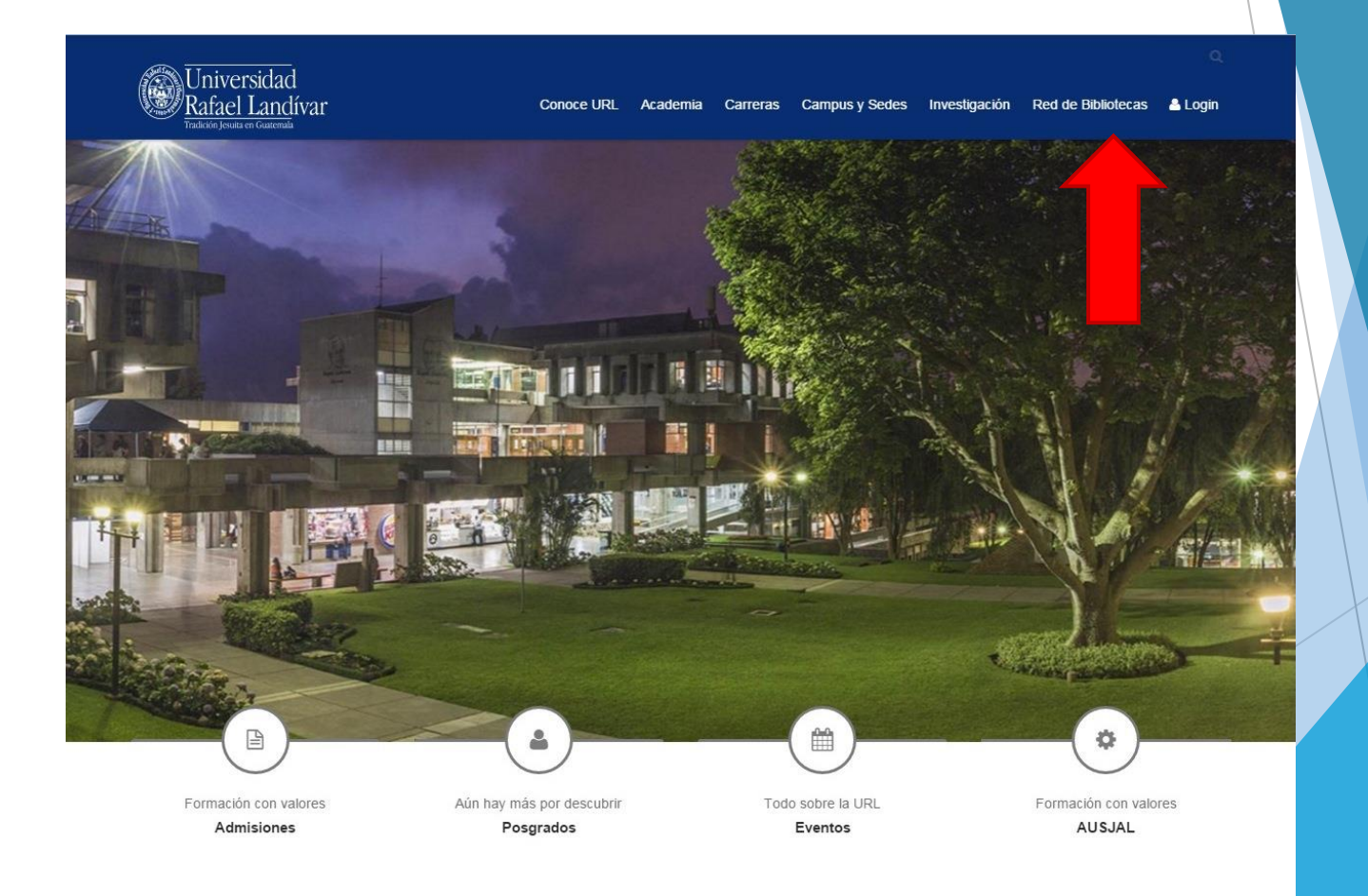

# Hacer Clic en "Bases y Bibliotecas en línea"

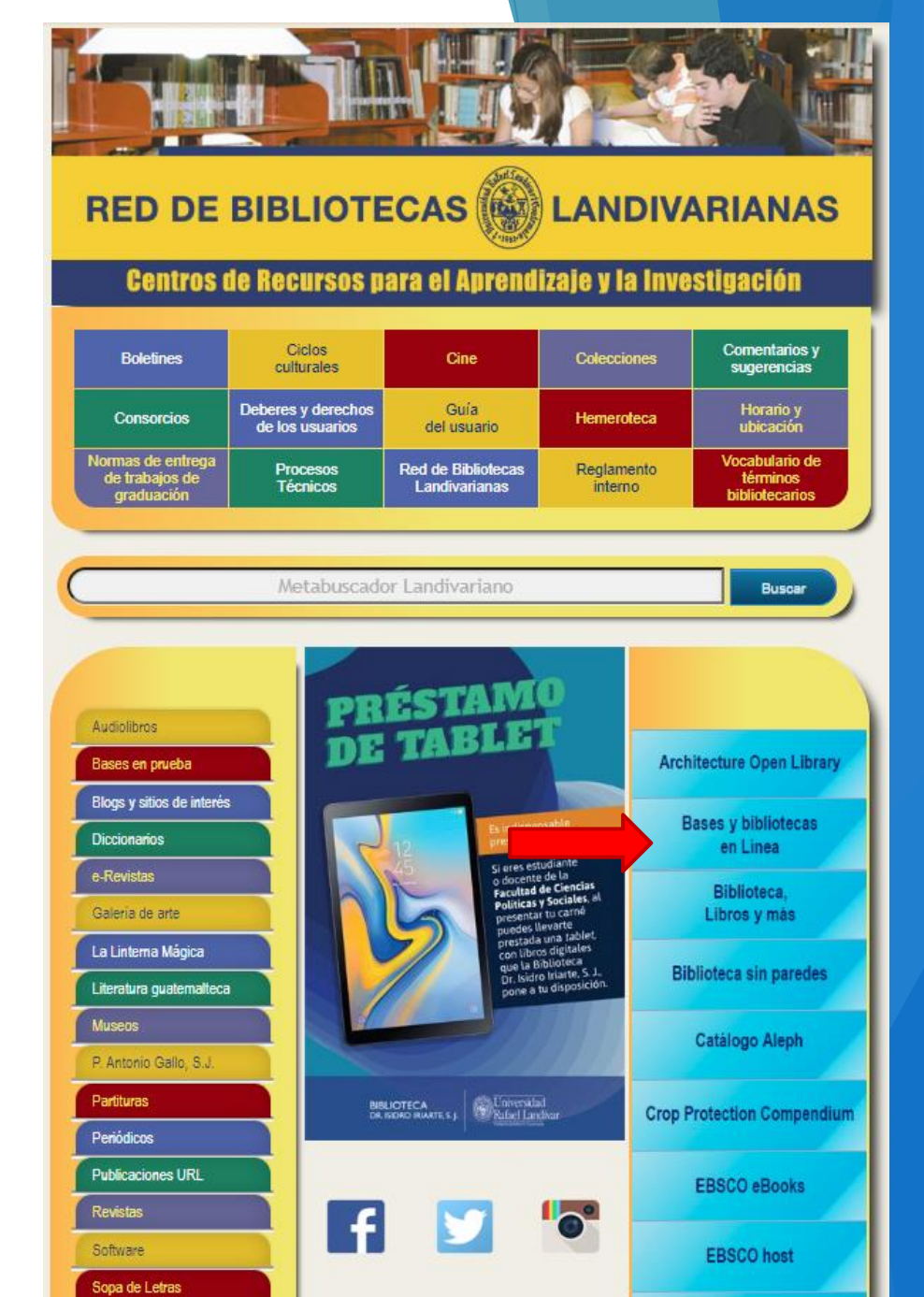

### Selecciona Arte y literatura y luego El libro Total

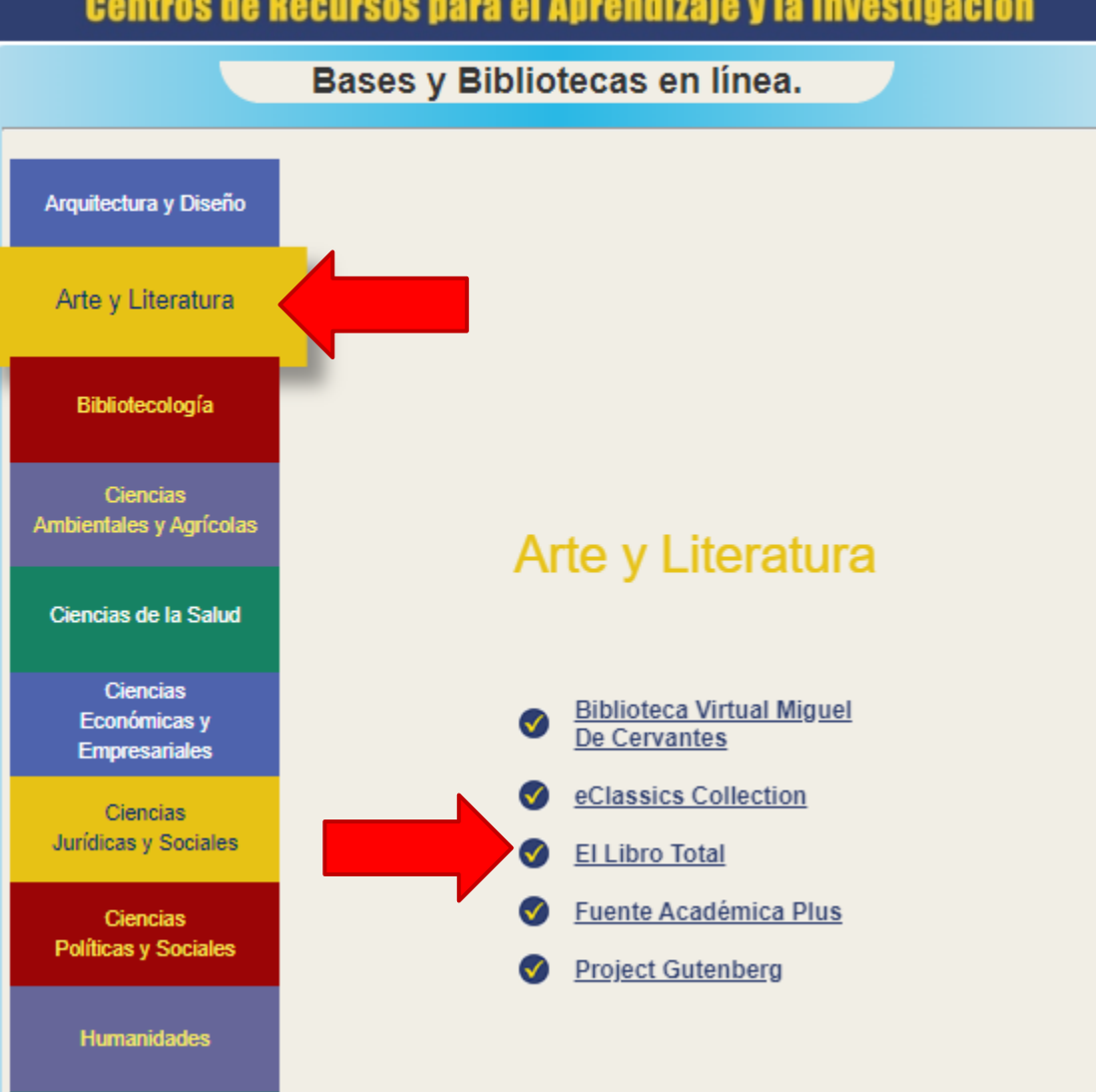

#### **RED DE BIBLIOTECAS**

Centros de Recursos para el Aprendizaje y la Investigación

# Forma de uso y principales funciones El Libro Total

## Pantalla principal El libro Total

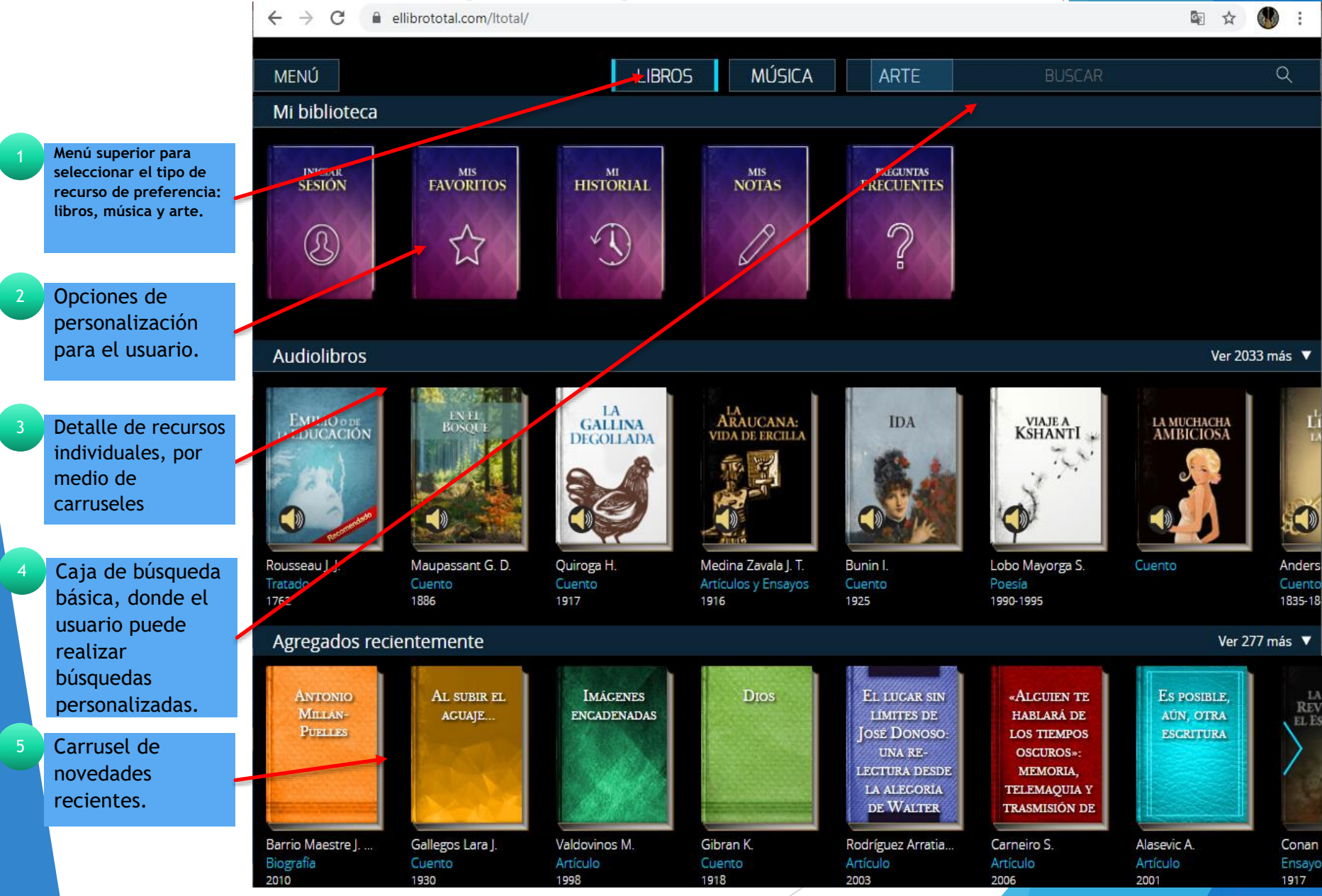

## Consulta de libro El libro Total

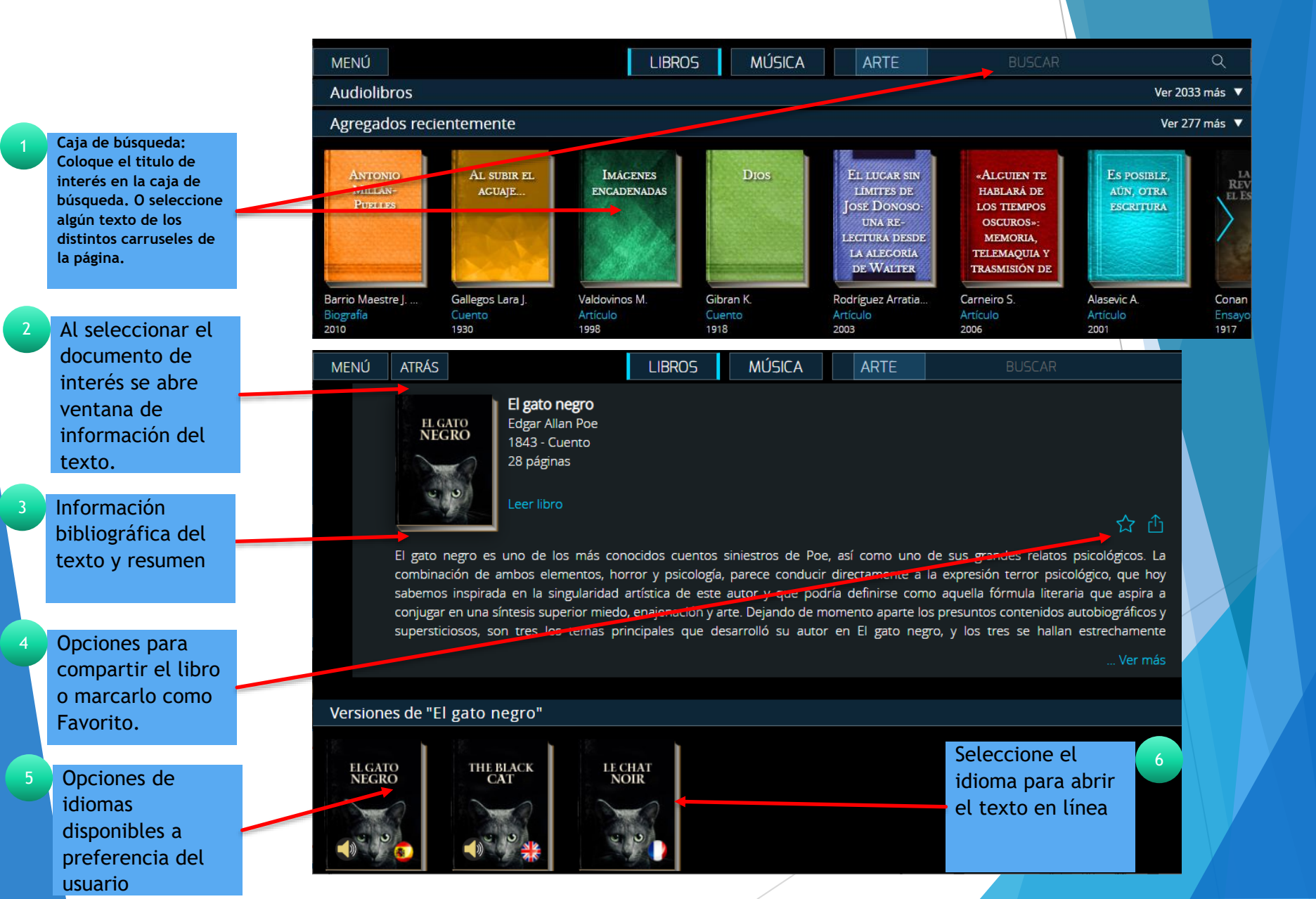

## Pantalla principal El libro Total

CERRAR

Opciones de personalización disponible, siempre y cuando se cree un usuario. ()) 作 AA 公 El gato negro

El gato negro

El texto abre en formato gráfico, únicamente para lectura.

8

9

Opción para convertir en audiolibro el texto (no todos los libros tienen esta opción).

Opción de volteo de hojas por medio del mouse. Ni espero ni quiero que se dé crédito a la historia más extraordinaria, y, sin embargo, más familiar, que voy a referir. Pero mañana puedo morir y quisiera aliviar hoy mi espíritu. Mi inmediato deseo es mostrar al mundo, clara, concretamente y sin comentarios, una serie de simples acontecimientos domésticos que, por sus consecuencias, me han aterrorizado, torturado y anonadado. A pesar de todo, no trataré de esclarecerlos. A mí casi no me han producido otro sentimiento que el de horror; pero a muchas personas les Edgar Allan Poe

parecerán menos terribles que barrocos. Tal vez más tarde haya una inteligencia que reduzca mi famasma al estado de lugar comun. Alguna inteligencia más serena, más lógica y mucho menos excitable que la mía, encontrará tan sólo en las circunstancias que relato con terror una serie normal de causas y de efectos naturalísimos.

La docilidad y humanidad de mi carácter sorprendieron desde mi infancia. Tan notable era la ternura de mi corazón, que había hecho de mí el juguete de mis amigos. Sentía una auténtica pasión por los animales, y mis padres me permitieron poseer una

Traducciones

4 de 28

# Música El libro Total

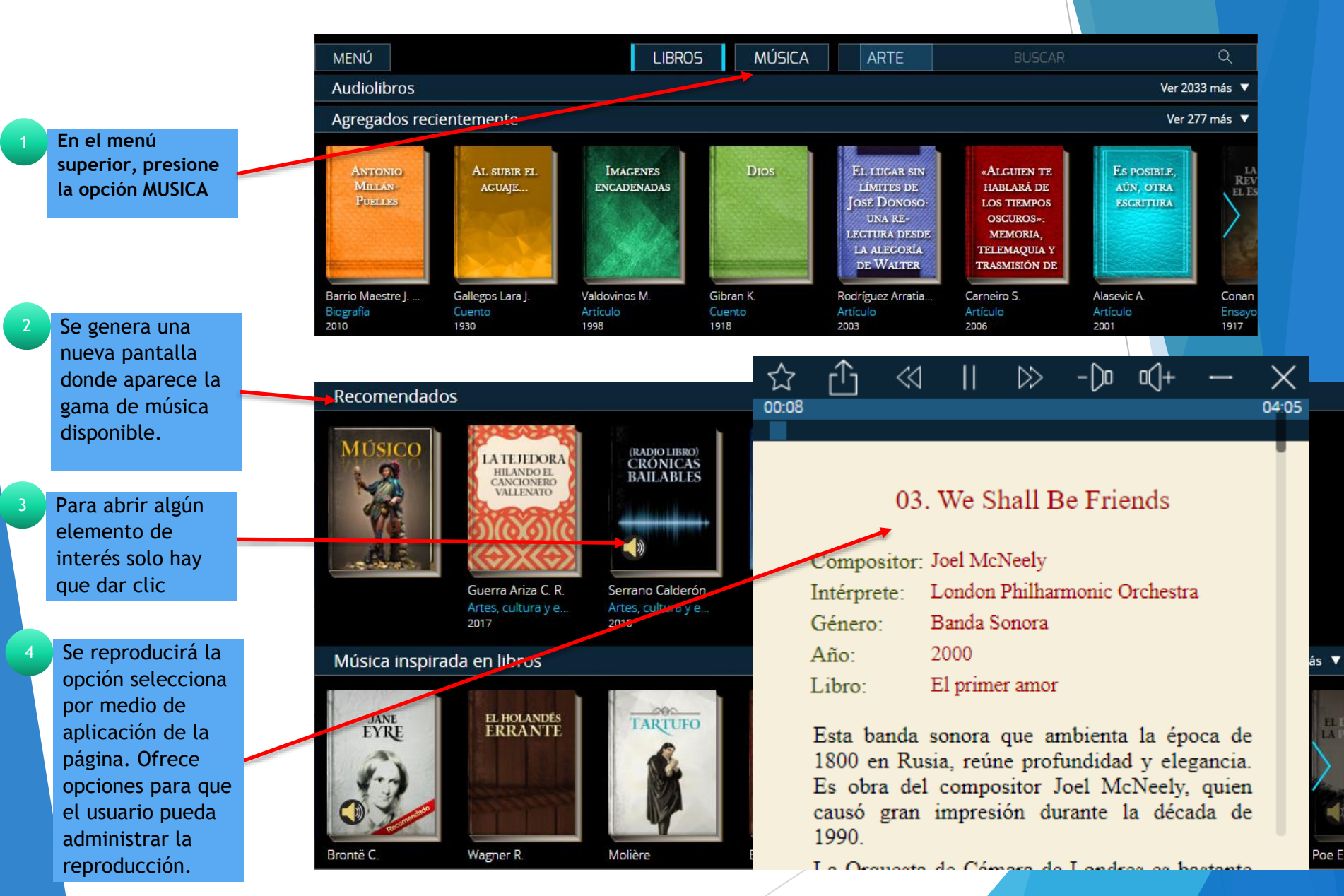

# Fin de la presentación